# USER MANUAL

ACE AUTOMATED DATA TRANSFER FACILITY

Version 1 JULY 2017

Apprenticeship Certificates England

We recommend installing the latest Adobe Acrobat Reader for the best viewing experience: http://get.adobe.com/reader/

# CONTENTS

| INTRODUCTION TO THE ACE AUTOMATED DATA TRANSFER FACILITY                               | <u>2</u>  |
|----------------------------------------------------------------------------------------|-----------|
| 1. LOGGING INTO ACE                                                                    | <u>3</u>  |
| 2. CREATING AN APPRENTICE RECORD                                                       | <u>4</u>  |
| 2.1. Populating the Apprentice Basic Information & Employer Details                    | <u>5</u>  |
| 2.2. Editing the Apprentice Record                                                     | <u>6</u>  |
| 2.3. Populating the Identifiers Tab                                                    | <u>7</u>  |
| 3. POPULATING THE FRAMEWORK TAB & ACTIVATING AUTO TRANSFER OF ACHIEVEMENT DATA         | <u>8</u>  |
| 3.1 Framework Tab - After The Auto Data Transfer of Achievement Data                   | <u>9</u>  |
| 4. CERTIFICATION EVIDENCE TAB - IF ALL RELEVANT QUALIFICATION EVIDENCE FOUND           | <u>10</u> |
| 4.1. Certification Evidence Tab - Some, or No, Relevant Qualification Evidence Found   | <u>11</u> |
| 4.2. Certification Evidence Tab - Achievement Evidence Found Doesn't Meet Requirements | <u>12</u> |
| 4.3. Certification Evidence Tab - Manually Uploading Achievement Evidence              | <u>13</u> |
| 5 ERROR MESSAGES, MEANINGS AND ACTION REQUIRED                                         | <u>14</u> |
| 6. USING BULK UPLOAD TO CREATE ACE RECORDS & THE PLR LINK TO CONFIRM ACHIEVEMENTS      | <u>15</u> |
| 7. CREATING ACE RECORDS MANUALLY & THE PLR LINK TO CONFIRM ACHIEVEMENTS                | <u>16</u> |

The Federation is the designated certifying authority for SASE Apprenticeships in England and hosts Apprenticeship Certificates England (ACE). Since the introduction of ACE, a key focus of the Federation has been to minimise bureaucracy in the certification process and reduce the number of claim rejections.

The new data transfer feature facilitates the automatic transfer of both Apprentice basic information, and their relevant qualification achievements, from the Learning Records Database (LRS), directly into ACE. The information is taken from the learner's Personal Learning Record (PLR).

To use the system you will require both the **Apprentice's name and their Unique Learner Number (ULN)**. This will enable the ACE system to link to a learner's PLR and search it for valid achievement evidence that exactly matches the requirements of their chosen Apprenticeship framework. Each search completed should only take a few seconds but is dependent upon your internet connection/speed.

**NB:** Please note that the success of the data transfer facility is reliant on the correct data being available in the learner's PLR. Data is input to the PLR from a range of sources, chiefly by Awarding Organisations, and unfortunately this is not always as complete as it should be. As such, required details such as Award Date, Grade or Level achieved or QANs may be missing.

In these cases, learner achievement <u>cannot</u> be fully verified by the PLR and the data transfer facility will <u>not</u> be able to confirm learner achievement. In order to proceed with the learner's Apprenticeship Completion Certification claim, alternative, acceptable evidence that meets all the framework requirements will need to be <u>manually uploaded</u> to ACE, in the usual manner.

This guidance document takes you through how to use the new automated data transfer functionality.

# **1. LOGGING INTO ACE**

BACKTO CONTENTS

- The new automated data transfer facility is built into ACE and is accessed through your normal ACE login.
- Go to www.acecerts.co.uk .
- Click on the Login Button (1) which ٠ will reveal a drop-down for you to login
- Enter your Username and Password\* (2) ٠
- Click the Login Button (3) to enter .
- If you have forgotten your password please use the "Forgotten your Password" (4) link

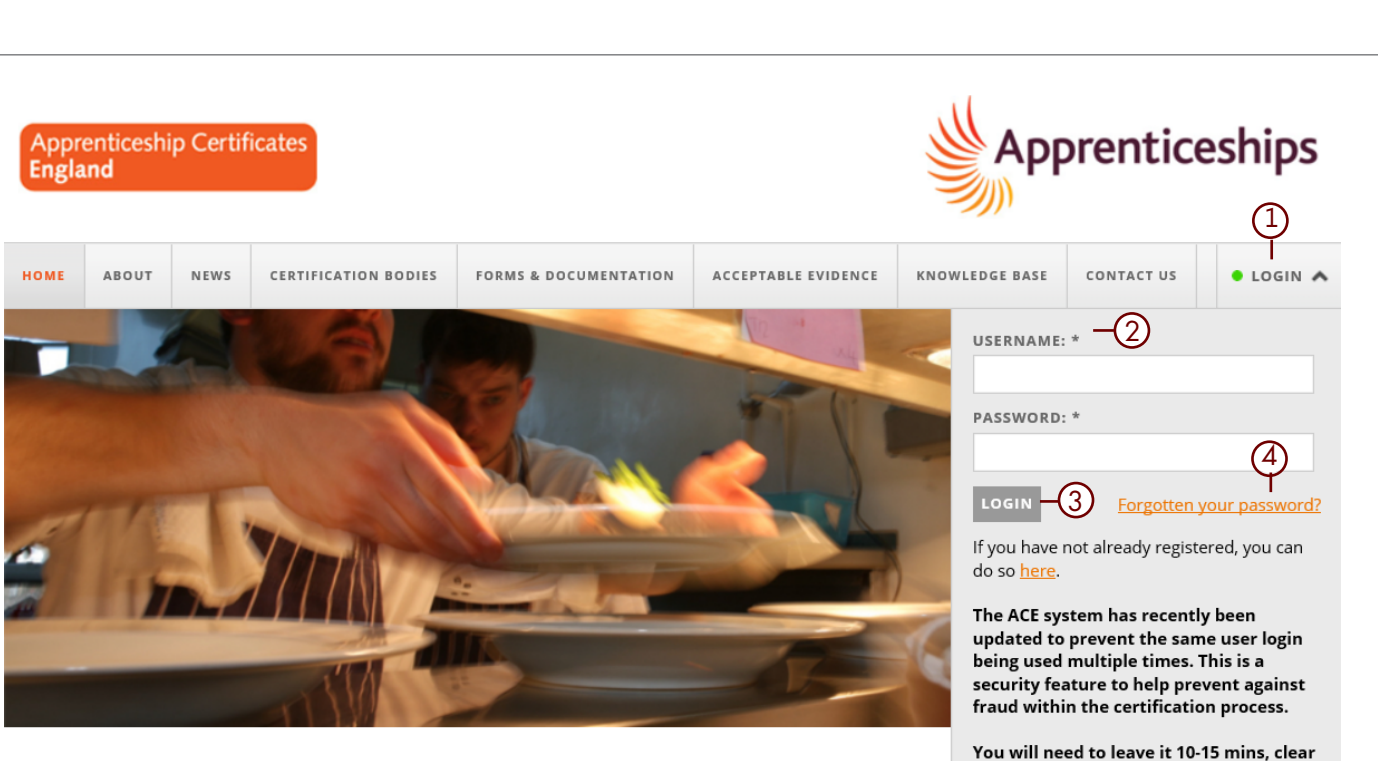

## **ACE - Apprenticeship Certificates England**

The ACE online system is the place where apprentices, or third parties acting on their behalf, apply for their Apprenticeship certificates.

#### Apprentice: Need to apply for your certificate? Click here for an application form

Training Provider: Need to register your Apprentices? Click here to register a Super Centre on ACE

**Central Payment System** Click here to register as a Finance User for your Centre

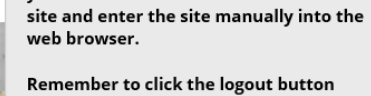

vour cookies and favourites of the ACE

when you are finished with the ACE site and don't just close the tab/browser.

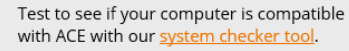

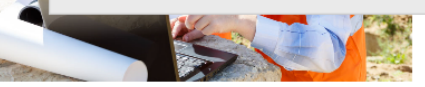

### **REMEMBER!**

\*Please be aware that the Username and Password are both case sensitive.

Keep all passwords in a safe place and do not reveal them to anyone. ACE follows the history of each Apprentice by tracking login details.

If additional ACE user accounts are required then please contact your ACE Superuser.

BACKTO CONTENTS

The first change you will notice is that when you select **Add Apprentice**, you are now presented, not with a complete blank record, but a single box with four fields.

If at this point you do not have the Apprentice's ULN, you can opt to complete the record manually, as you have done previously, by ticking the **"ULN not available?"** field **(1)** which will automatically open a new, blank ACE record for you to manually complete.

If you do have the Apprentice's ULN and would like to use the new automated data transfer facility simply complete the **ULN**, **Forename and Surname (2)** fields and click the **Create Item (3)** button.

In doing so ACE will start the first data transfer check and if it finds a matching record in the LRS database it will auto-populate a number of fields in ACE.

If no matching record is found in the LRS database then a system error message will be displayed. Error messages and their meaning are detailed on page 14.

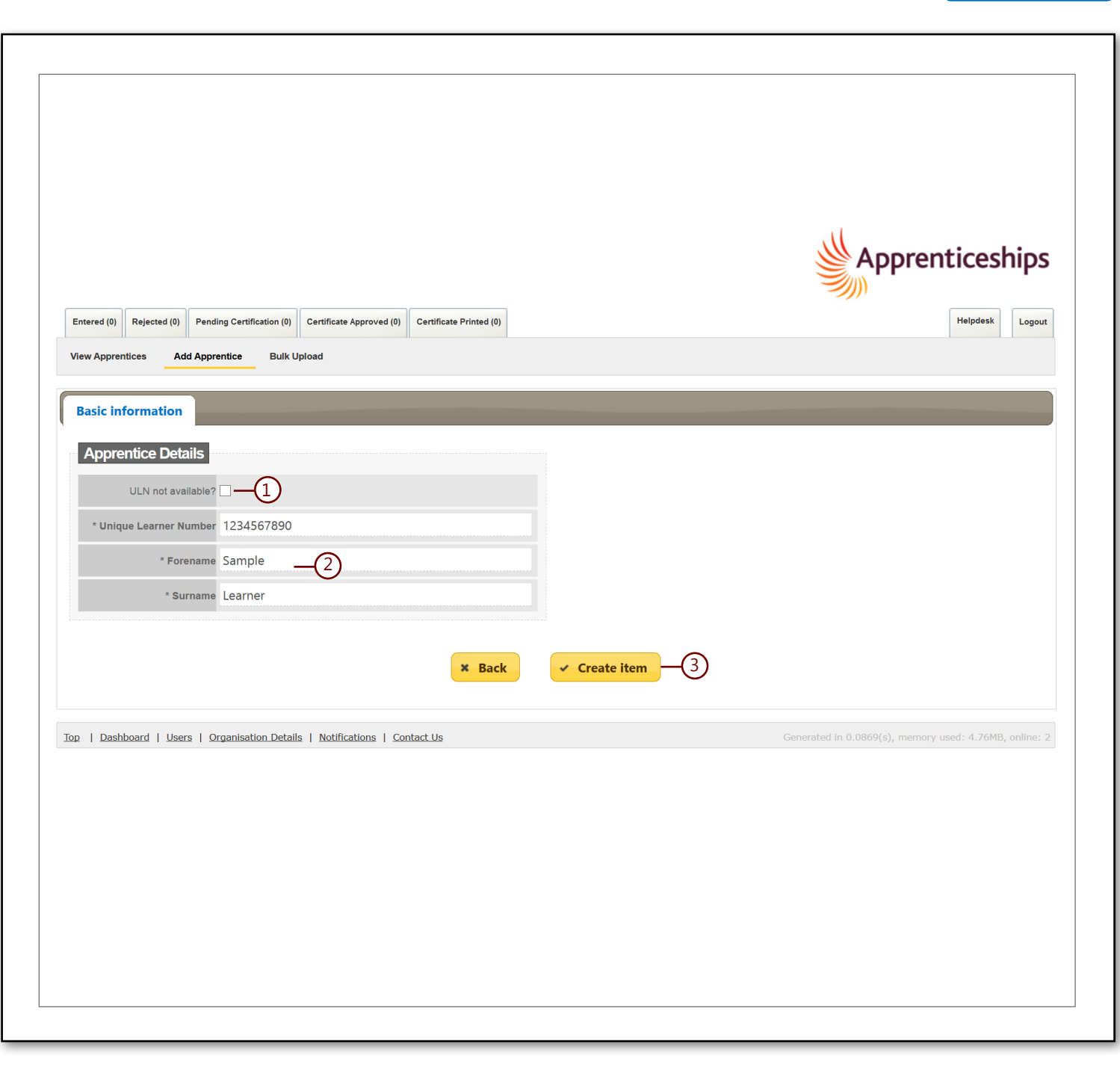

If a matching learner record is found in the LRS database, then the **Basic Information Tab** will appear on screen, with many of the fields having been pre-populated with information recorded on the learner's PLR. The **Employer Details and Identifiers Tab** are also now visible.

You will also notice that the Forename and Surname fields have been locked (1) as indicated by the padlock icons. The ULN field on the Identifiers Tab is also locked.

#### **BASIC INFORMATION TAB**

There will be some blank fields that you need to complete - the **mandatory** ones are:

-Ethnic Group -Last Date in Learning -Start Date -Publicly Funded?

We would also recommend that you check the **Apprentice Contact Details** as these <u>may</u> <u>not be up-to-date on the PLR database</u> and the information you currently hold may be the most recent and will need to be manually entered to the ACE record to replace out of date information transferred from the PLR.

#### **EMPLOYER DETAILS TAB**

You will need to complete all of the mandatory fields on the Employers Tab.

| ic information Employer details           | Identifiers       |              |                      |                    |              |              |
|-------------------------------------------|-------------------|--------------|----------------------|--------------------|--------------|--------------|
| oprentice Details                         |                   |              | Apprentice Contact I | Details            |              |              |
| Prefix -                                  | ~                 | •            | * Street             | 28 Trafalgar Court |              | ~            |
| * Gender Female                           | <b>~</b>          | ·            |                      |                    |              | ~            |
| * Forename Sample                         |                   | D            | * Town               | Twin Town          |              |              |
| * Surname Learner                         |                   | <u> </u>     | * Postcode           | TT1 9FJ            |              |              |
| Middlename                                |                   |              | Country              | -                  | [            | ~            |
| * Date Of Birth 29 🔽 Janua                | ry 🔽 1992         | ~            | Phone                |                    |              |              |
| * Ethnic Group                            |                   | •            | E-mail               |                    |              |              |
| Verify reco                               | ord               |              |                      |                    |              |              |
| art & Last Date                           |                   |              | Submission Date      |                    |              |              |
| * Start                                   | $\checkmark$      | $\checkmark$ | Submission date      | $\searrow$         | $\checkmark$ | $\checkmark$ |
| * Last date in learning                   | $\checkmark$      | $\checkmark$ |                      |                    |              |              |
| Prior learning recorded ?                 |                   |              |                      |                    |              |              |
| _                                         |                   |              |                      |                    |              |              |
| er * Is this apprentice being publicly fr | unded? ● Yes ○ No |              |                      |                    |              |              |
|                                           | Notes             |              |                      |                    |              | ^            |
|                                           |                   |              |                      |                    |              | ~            |
|                                           |                   |              | Delete Apprentice    |                    |              |              |
|                                           |                   |              | Reason For Leaving   |                    |              | ~            |
|                                           |                   |              |                      | Delete Apprentice  |              |              |
|                                           | Pack              | to results   | V Undata itam        |                    |              |              |

BACKTO CONTENTS

If the data transfer from the LRS database was successful, the Apprentice record will be populated and both the name fields as well as the ULN field will be **locked**, as indicated by the padlock icons **(1)**.

If you subsequently need to edit any of the information in these locked fields you can do so by clicking on the padlock icon. A pop up will open **(2)** that will ask you to confirm you would like to make this change as it will result in the loss of the information already transferred into the ACE record from the learner's PLR.

If you do wish to continue with your amendment click **OK (3)**, if you do not wish to continue choose **Cancel (4)** which will return you to the unamended record.

NB: By agreeing to a change, all previously completed data will be removed and a fresh search of the LRS database will be carried out and if matching details are found then certain ACE fields will be automatically re-populated accordingly.

#### View Apprentices Add Apprentice Editing Apprentice Apprentice: Sample Learner Centre: FISSS Training System Number: ACE1A74A0 **Basic information Employer details** Identifiers **Certification Evidence** Framework Status Apprentice Details Apprentice Contact Details ~ \* Street 5 London Road Prefix ~ \* Gender Male \* Forename Sample \* Town Peak Town (1)-\* Surname Learner \* Postcode PT5 8JS Middlename ~ ✓ 1997 ✓ ✓ July \* Date Of Birth 01 Phone \* Ethnic Group Any other White background E-mail s.learner@hotmail.co.uk Verify record Start & Last Date Submission Date ✓ 2016 ✓ ✓ January Submission date \* Start 29 ✓ 2017 ✓ \* Last date in learning 27 ✓ February Prior learning recorded ? **Apprentice Details Apprentice Contact Details** 2) Are you sure? Changing and saving this field will cause renewed fetch from LRS database when you save this record \* Gender Male Forename Sample OK Cancel-\* Surname Learner

BACKTO CONTENTS

The ACE number is automatically assigned when the Apprentice record is created and appears on the Identifiers Tab **(1)**.

The **Unique Number** field contains the ULN that you entered and notice that this field is **locked (2)**.

You will need to manually complete the **NI Number** field **(3)** on this tab and then click **Update Item Button (4)** in order to create the 3 additional ACE tabs: -

> Framework Tab Status Tab Certfication Evidence Tab

| ACE Number ACE1A74F4 -                 | -①             |   |           |
|----------------------------------------|----------------|---|-----------|
| * NI Number -3                         | -              |   |           |
| Unique Number 7524800338               |                |   | <u>-2</u> |
| Purchase Order Number/ Authorised Name |                |   |           |
| Cost Centre                            |                |   |           |
| Awarding Body Registration Number      |                |   |           |
| New Number                             | Add new number | ~ |           |

The **Framework Tab** is where you will notice the most changes.

Under the **Framework Details** section you will still need to select from the drop down lists to select:-

- Framework (1)
- Framework Level (2)
- Pathway Code & Name (3)

You no longer need to select the specific Transferable Skills achieved. The new "rules" built into ACE will search on the learner's PLR for any qualification that meets the minimum Transferable Skills requirements.

Click the **ERR and PLTS declarations (4 & 5)** to confirm the Apprentice's achievement of these framework requirements.

Upon completion of the tab, click the **Save & update** button (6) which will initiate the search of the Apprentice's PLR to check for fully completed achievement information for any, or all, of the required qualifications and where successful confirm these as being achieved.

Confirmation of any matching achievement data will appear in the Apprentice's ACE record on both the **Framework and Certification Evidence Tabs.** 

| Basic information Employer details Fran | nework State      | us Identifiers       | Certification Evidence |          |                  |
|-----------------------------------------|-------------------|----------------------|------------------------|----------|------------------|
| FRAMEWORK Details                       |                   |                      |                        |          |                  |
|                                         |                   |                      |                        |          |                  |
| Framework                               | Hospitality (11/1 | 11/15 - Present)     |                        | <b>•</b> | -(1)             |
| Framework Level                         | Advanced          |                      |                        | ⊻        |                  |
| Pathway Code & Name                     | 0) Hospitality Su | pervision and Leader | ship                   | ¥        | Save & update -6 |
| Employee Dighte & Deeponsibil           | itiaa             |                      |                        | 3        |                  |

### Employee Rights & Responsibilities

The ERR outcomes can be achieved in a number of ways. This can be either a mandatory unit in a competency or knowledge qualification, a standalone accredited qualification, a specific workbook or by mapping the ERR outcomes to other mandatory learning to identify assessment opportunities and embedding their delivery within this.

I declare that this Apprentice has successfully attained the required outcomes for ERR by one of the above methods, as specified in the framework selected above. Evidence of ERR assessment and confirmed achievement is retained by us and is available for future inspection by other agencies.

Click to confirm the above.  $\Box - 4$ 

### Personal Learning & Thinking Skills

The PLTS outcomes can be achieved in a number of ways. This can be either a mandatory unit in a competency or knowledge qualification, a standalone accredited qualification, a specific workbook or by mapping the PLTS outcomes to other mandatory learning to identify assessment opportunities and embedding their delivery within this.

I declare that this Apprentice has successfully attained the required outcomes for PLTS by one of the above methods, as specified in the framework selected above. Evidence of PLTS assessment and confirmed achievement is retained by us and is available for future inspection by other agencies.

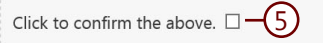

Once the 2nd search of the Apprentice's PLR has completed, any verified, matching **Competence, Knowledge or Combined qualifications** will be highlighted in **green** on the **Framework Tab (1& 2).** Where the search is unable to verify achievement of Competence, knowledge or Combined qualifications no qualifications will be highlighted.

A full summary of **all** validated and nonconfirmed qualifications can be found on the **Certification Evidence Tab** - see page 10 and 11 for more information.

In cases where the appropriate qualifications **cannot be verified by the PLR**, you will need to select the radio button/s next to the specific qualification/s that the Apprentice has achieved **(3)** and then manually upload the **Certification Evidence Tab**, in the usual manner see page 13 for more information.

| information Employer details Fra | mework Status Identifiers Certification Evidence |               |
|----------------------------------|--------------------------------------------------|---------------|
| AMEWORK Details                  |                                                  |               |
| Framewor                         | <sup>k</sup> Glass Industry (23/9/14-9/3/16)     | -             |
| Framework Leve                   | Intermediate                                     |               |
| Pathway Code & Nam               | 0) Fenestration Installation                     | Save & update |

| Competence     | qualifications                          |            |                            |
|----------------|-----------------------------------------|------------|----------------------------|
| Diploma in Fen | estration Installation                  |            |                            |
| ۲              | C1a                                     | 500/7825/2 | GQA Qualifications Ltd -1  |
| Diploma in Fen | estration Installation                  |            |                            |
| 0              | C2a                                     | 600/5884/5 | IQ                         |
| o <b>-(</b> 3  | C2b                                     | 600/8633/6 | City & Guilds              |
| Knowledge qu   | ualifications<br>ass Related Operations |            |                            |
| ۲              | K1a                                     | 500/7768/5 | GQA Qualifications Ltd (2) |
|                |                                         |            |                            |

Another ACE tab with a big change in appearance is the **Certification Evidence Tab**, you will now see 2 new sections: -

### LRS Validation (1) and; Additional Evidence - for manual upload (2)

Next to the **LRS Validation** is a number in brackets **(3)** in this example it is 4. This number indicates the number of **acceptable qualifications** that were found on the Apprentice's PLR and been fully verified. Clicking on the **LRS Validation** section will expand it and details of the matching qualifications, found on the PLR, will be listed **(4)**. The information given for each qualification found is what is required for certification purposes:-

- Qualification Title/Type
- Awarding Organisation
- Date Achieved
- QAN (where applicable)
- Level/Grade (where applicable)

As well as detailing this information you will see in green the word **CHECKED! (5).** This confirms that the qualification found meets the specific SASE framework requirements, as selected on the Framework Tab. There is no need for any additional evidence to be manually uploaded **for these qualifications.** 

| ic information                                                                                                    | Employer details                                                                                                    | Framework                                                        | Status              | Identifiers                                                   | Certification Evidence                                                                                                    |                        |                                     |
|----------------------------------------------------------------------------------------------------|----------------------------------------------------------------------------------------------------|------------------------------------------------------------------|---------------------|---------------------------------------------------------------|----------------------------------------------------------------------------------------------------|------------------------|-------------------------------------|
| LRS Validation (                                                                                                    | 4) -3                                                                                                    |                                                                  |                     |                                                               |                                                                                                    |                        |                                     |
| Additional Evide                                                                                                    | ence (0) - for manual uploa                                                                                                    | ad <u>-</u> 2                                                    |                     |                                                               |                                                                                                    |                        |                                     |
| pprentice Cons                                                                                                    | ent Form                                                                                                    |                                                                  |                     |                                                               |                                                                                                    |                        |                                     |
| An                                                                                                    | prentice Consent Form is held                                                                                                    | d on file? Fill                                                  | the Concer          | t Form electroni                                              | cally                                                                                                    |                        |                                     |
| , th                                                                                                    |                                                                                                    |                                                                  | The Conser          | it i offit electroni                                          | Carry                                                                                                    |                        |                                     |
|                                                                                                    |                                                                                                    |                                                                  |                     |                                                               |                                                                                                    |                        |                                     |
|                                                                                                    |                                                                                                    |                                                                  |                     | × Back to res                                                 | sults                                                                                                    |                        |                                     |
|                                                                                                    |                                                                                                    |                                                                  |                     |                                                               |                                                                                                    |                        |                                     |
|                                                                                                    |                                                                                                    |                                                                  |                     |                                                               |                                                                                                    |                        |                                     |
|                                                                                                    |                                                                                                    |                                                                  |                     |                                                               |                                                                                                    |                        |                                     |
|                                                                                                    |                                                                                                    |                                                                  |                     |                                                               |                                                                                                    |                        |                                     |
|                                                                                                    | Employee details                                                                                                    | Even a surrende                                                  | Chatra              |                                                               | Contribution to the Children of the Control of the Control of the |                        |                                     |
| ic mormation                                                                                                    | Employer details                                                                                                    | Framework                                                        | Status              | Identifiers                                                   | Certification Evidence                                                                                                    |                        |                                     |
| LRS Validation (                                                                                                    | Employer details                                                                                                    | Framework                                                        | Status              | Identifiers                                                   | Certification Evidence                                                                                                    |                        |                                     |
| LRS Validation (                                                                                                    | Employer details                                                                                                    | Framework                                                        | Status              | Identifiers                                                   |                                                                                                    |                        |                                     |
| LRS Validation (                                                                                                    | Employer details<br>4)<br>qualifications have bee                                                                                                    | Framework<br>en confirmed as                                     | Status<br>achieved: |                                                               | Certification Evidence                                                                                                    |                        |                                     |
| LRS Validation (<br>The following<br>Certification                                                                                               | Employer details<br>4)<br>qualifications have been<br>Evidence                                                                                            | Framework                                                        | Status<br>achieved: |                                                               |                                                                                                    |                        |                                     |
| LRS Validation (<br>The following<br>Certification                                                                                               | Employer details<br>4)<br>qualifications have be<br>Evidence                                                                                              | Framework                                                        | Status              |                                                               | Certification Evidence                                                                                                    |                        |                                     |
| LRS Validation (<br>The following<br>Certification<br>Functional Skill in C                                                                      | Employer details<br>4)<br>qualifications have been<br>Evidence                                                                                            | Framework en confirmed as qualification)                         | Status<br>achieved: |                                                               | Certification Evidence                                                                                                    | nguage                 | снескеді — 5                        |
| LRS Validation (<br>The following<br>Certification<br>Functional Skill in C                                                                      | Employer details<br>4)<br>qualifications have been<br>Evidence                                                                                            | Framework en confirmed as qualification)                         | Status              | AQA<br>Date                                                   | Certification Evidence                                                                                                    | nguage                 | снескеді — 5                        |
| LRS Validation (<br>The following<br>Certification<br>Functional Skill in C                                                                      | Employer details<br>4)<br>qualifications have been<br>Evidence<br>Communication (or equivalent                                                            | Framework en confirmed as qualification) iivalent qualification) | Status<br>achieved: | AQA<br>Date                                                   | Certification Evidence                                                                                                    | nguage                 | снескед! — 5<br>снескед!            |
| LRS Validation (<br>The following<br>Certification<br>Functional Skill in C                                                                      | Employer details 4) qualifications have bee Evidence Communication (or equivalent Application of Number (or equi                                          | Framework en confirmed as qualification) iivalent qualification) | Status              | AQA<br>Date<br>Pears<br>Math                                  | Certification Evidence                                                                                                    | nguage<br>n Methods in | CHECKED! –5<br>CHECKED!             |
| LRS Validation (<br>The following<br>Certification<br>Functional Skill in C                                                                      | Employer details<br>4)<br>qualifications have been<br>Evidence<br>Communication (or equivalent<br>Application of Number (or equivalent                    | Framework en confirmed as qualification) iivalent qualification) | Status<br>achieved: | AQA<br>Date<br>Pears<br>Math<br>Date                          | Certification Evidence                                                                                                    | nguage                 | CHECKED! — 5<br>CHECKED!            |
| LRS Validation (<br>The following<br>Certification<br>Functional Skill in C<br>Functional Skill in A<br>Diploma in Vehicle                       | Employer details 4) qualifications have bee Evidence Communication (or equivalent explication of Number (or equi Fitting Competence                       | Framework en confirmed as qualification) iivalent qualification) | Status<br>achieved: | AQA<br>Date<br>Pears<br>Math<br>Date                          | Certification Evidence                                                                                                    | nguage                 | CHECKED!(5)<br>CHECKED!<br>CHECKED! |
| LRS Validation (<br>The following<br>Certification<br>Functional Skill in C<br>Functional Skill in A<br>Diploma in Vehicle                       | Employer details 4) qualifications have bee Evidence Communication (or equivalent Application of Number (or equ Fitting Competence                        | Framework en confirmed as qualification) iivalent qualification) | Status              | AQA<br>Date<br>Pears<br>Math<br>Date<br>IMI A<br>QAN:         | Certification Evidence                                                                                                    | nguage                 | CHECKED!                            |
| LRS Validation (<br>The following<br>Certification<br>Functional Skill in C<br>Functional Skill in A<br>Diploma in Vehicle                       | Employer details  4)  qualifications have bee Evidence Communication (or equivalent Application of Number (or equ Fitting Competence                      | Framework en confirmed as qualification) iivalent qualification) | Status<br>achieved: | AQA<br>Date<br>Pears<br>Math<br>Date<br>IMI A<br>QAN:<br>Date | Certification Evidence                                                                                                    | nguage                 | CHECKED!                            |
| LRS Validation (<br>The following<br>Certification<br>Functional Skill in C<br>Functional Skill in A<br>Diploma in Vehicle                       | Employer details  4)  qualifications have bee Evidence Communication (or equivalent Communication of Number (or equ Fitting Competence Fitting Principles | Framework en confirmed as qualification) iivalent qualification) | Status<br>achieved: | Identifiers                                                   | Certification Evidence                                                                                                    | nguage                 | CHECKED!<br>CHECKED!<br>CHECKED!    |
| LRS Validation (<br>The following<br>Certification<br>Functional Skill in C<br>Functional Skill in A<br>Diploma in Vehicle<br>Diploma in Vehicle | Employer details  4)  qualifications have ber Evidence Communication (or equivalent Application of Number (or equ Fitting Competence Fitting Principles   | Framework en confirmed as qualification) iivalent qualification) | Status              | AQA<br>Date<br>Pears<br>Math<br>Date<br>IMI A<br>QAN:<br>Date | Certification Evidence                                                                                                    | nguage                 | CHECKED!                            |

BACKTO CONTENTS

11

There will be occasions where the search of the Apprentice's PLR only finds some of the framework's required qualifications or, indeed, none of them.

right The number to the of LRS Validation -Achievement section (1) heading indicates how many relevant gualifications have been found, and fully verified - in this case there The section LRS Validation are 2. Incomplete or Missing Qualifications (2) indicates how many qualifications could not be verified (3). Clicking on this section will detail why they are unacceptable which may be because they either completely are on the Apprentice's PLR or that missing they are listed but are missing key data that means they cannot provide robust learner achievement. evidence of For example, they are missing an Award Date.

NB: If achievement <u>cannot be verified via a</u> <u>PLR</u> data transfer, then you will need to manually upload suitable evidence in the usual manner - see page 13 for more information.

| Basic information Employer details Framework Status Identifiers Certification Evidence                               |                 |
|----------------------------------------------------------------------------------------------------|-----------------|
| LRS Validation - Achievement (2) -1                                                                                  |                 |
| LRS Validation - Incomplete or missing qualifications (2) — 2                                                        |                 |
| Additional evidence for manual upload (0)                                                                            |                 |
| Apprentice Consent Form                                                                                              |                 |
| Apprentice Consent Form is held on file? Fill the Consent Form electronically                                        |                 |
| ★ Back to results ✓ Update item                                                                                      |                 |
| Entered (14)     Rejected (0)     Pending Certification (0)     Certificate Approved (0)     Certificate Printed (0) | Helpdesk Logout |
| View Apprentices Add Apprentice Editing Apprentice                                                                   |                 |
| Apprentice: Sample Learner Centre: FISSS Training System Number: ACE1A74A0                                           |                 |
| Basic information Employer details Framework Status Identifiers Certification Evidence                               |                 |
| LRS Validation - Achievement (2)                                                                                     |                 |
| LRS Validation - Incomplete or missing qualifications (2)                                                            |                 |
| We could not verify below items:                                                                                     |                 |
| Competence qualification                                                                                             |                 |
| Knowledge qualification                                                                                              |                 |
| Additional evidence for manual upload (0)                                                                            |                 |
| Apprentice Consent Form                                                                                              |                 |
| Apprentice Consent Form is held on file?                                                                             |                 |
| ★ Back to results ✓ Update item                                                                                      |                 |

Apprentice's search of the the lf PLR finds suitable qualifications **<u>BUT</u>** they do not fully meet either SASE or the Federation's Acceptable Evidence requirements, then in the Validation LRS -Incomplete or Missing Qualifications **Section** (1) an error message will be displayed giving a brief explanation on what qualification was found and why it does not fully meet the requirements.

The examples shown here (2) shows English and Maths Functional Skills qualifications were found on the Apprentice's PLR but they cannot be verified as robust achievement evidence as the PLR entry for all of them **was missing the required Award Date.** 

In cases where any relevant qualifications are found on a PLR <u>**BUT**</u> do not fully meet current certification requirements, you will need to <u>manually upload</u> suitable achievement evidence to the **Certification Evidence Tab**, in the usual manner. See page 14 for more information.

| sic information                                      | Employer details         Framework         Status         Identifiers         Certification Evidence                                                                                                    |
|------------------------------------------------------|----------------------------------------------------------------------------------------------------|
| LRS Validation                                       | Achievement (2) –                                                                                                    |
| LRS Validation                                       | Incomplete or missing qualifications (2)                                                                                                    |
| We could not                                         | verify below items: (2)                                                                                                    |
| • English                                            | qualification                                                                                                    |
| Maths q                                              | ualification                                                                                                    |
| evidence of a<br>• (English<br>is missi<br>updatin   | hievement in the 'Additional Evidence' section<br>qualification) NCFE Functional Skills qualification in English at Level 1 50116605 was found however the date of achievement/award<br>ng. You can either upload a copy of acceptable, learner achievement evidence or contact the relevant Awarding Organisation regarding<br>g the learner's PLR. |
| <ul> <li>(English<br/>achieve<br/>Organis</li> </ul> | qualification) Pearson EDEXCEL Functional Skills qualification in English at Level 1 50087009 was found however the date of<br>ment/award is missing. You can either upload a copy of acceptable, learner achievement evidence or contact the relevant Awarding<br>ation regarding updating the learner's PLR.                                       |
| <ul> <li>(Maths<br/>missing<br/>updatin</li> </ul>   | qualification) Functional Skills Qualification in Mathematics at Level 1 50123257 was found however the date of achievement/award is<br>. You can either upload a copy of acceptable, learner achievement evidence or contact the relevant Awarding Organisation regarding<br>g the learner's PLR.                                                   |
| (Maths                                               | qualification) Pearson EDEXCEL Functional Skills qualification in mathematics at level 1 50089067 was found however the date of                                                                                                    |

On the **Certification Evidence Tab**, the **Additional Evidence for Manual Upload (1)** section is to allow you to either upload achievement evidence <u>or</u> for uploading any **Additional Documents,** such as a name change document.

The available fields for upload remain unchanged but you **ONLY** need to upload evidence for the framework requirements that have not been verified. So, in this case, the Competency and Knowledge qualifications could not be verified with the PLR (2) but the Transferable Skills evidence was confirmed (3), the fields for English, Maths and ICT (4) can be ignored. You will only need to upload evidence for the Competency and Knowledge (5&6). Browse (7) for the file you wish to upload and once you have selected the file assign it the to correct qualification placeholder (8) and click Upload (9).

NB: The functionality of this section has not changed from how ACE has always worked. The only difference is you will not need to load any evidence for the qualifications already found and verified as "checked" (10) by the search of the PLR.

all When you have uploaded including the evidence, the required **Apprentice Consent** Form (if requested), select the Status Tab and submit the record.

| Additional evidence for manual upload (1)                                                                                                    |                                                                                                    |                        |           |
|----------------------------------------------------------------------------------------------------|----------------------------------------------------------------------------------------------------|------------------------|-----------|
| Certification Evidence                                                                                                    |                                                                                                    |                        |           |
| Document Name                                                                                                    | File                                                                                                    | Action                 | Checked   |
| Level 3 Competence IT, Software, Web & Telecoms Professionals (Diploma in ICT Professiona<br>Competence)                                                                       | -5                                                                                                    |                        |           |
| Level 3 Knowledge IT, Software, Web & Telecoms Professionals (Diploma in ICT Systems and Principles)                                                                           | -6                                                                                                    | 8                      |           |
| Functional Skill in Communication (or equivalent qualification)                                                                                                    |                                                                                                    |                        |           |
| Functional Skill in Application of Number (or equivalent qualification)                                                                                                    | 4)                                                                                                    |                        |           |
| Functional Skill in ICT (or equivalent qualification)                                                                                                    |                                                                                                    |                        |           |
| Additional Documents e.g. Marriage Certificate/Name Change Document or additional frame<br>requirement                                                                         | ework                                                                                                    |                        |           |
| Additional Documents e.g. Marriage Certificate/Name Change Document or additional frame<br>requirement                                                                         | ework                                                                                                    |                        |           |
| LRS Validation - Incomplete or missing qualifications (2)                                                                                                    |                                                                                                    |                        |           |
| <ul> <li>Competence qualification</li> <li>Knowledge qualification</li> </ul>                                                                                                  |                                                                                                    |                        |           |
| LRS Validation - Achievement (3)                                                                                                    |                                                                                                    |                        |           |
| The following qualifications have been confirmed as achieved:                                                                                                    |                                                                                                    |                        |           |
| Cadification Evidence                                                                                                    |                                                                                                    |                        |           |
| Certification Evidence Functional Skill in Communication (or equivalent qualification)                                                                                         | Pearson EDEXCEL Functional Skills qualit<br>Level 2<br>Date Achieved: 01.03.2015<br>Grade: Pass                                                                                                    | ication in English at  | снескерн  |
| Certification Evidence         Functional Skill in Communication (or equivalent qualification)         Functional Skill in Application of Number (or equivalent qualification) | Pearson EDEXCEL Functional Skills quali<br>Level 2<br>Date Achieved: 01.03.2015<br>Grade: Pass<br>Pearson EDEXCEL Functional Skills quali<br>mathematics at level 2<br>Date Achieved: 01.10.2014<br>Grade: Pass | fication in English at | CHECKEDI- |

If there is an issue with either the basic information or achievement evidence searches on a learner's PLR, you will receive an error message in ACE detailing what the issue is.

Apprentice For the basic information searches, the most likely causes of error will be a typo with the ULN the learner of names and or one match the data held on not does SO learner's PLR. In the first instance the you should double check that all of these details have been input correctly to **ACE.** If a mistake has been made then correct it and try the search again.

The **achievement evidence** search has a greater potential for errors, examples of which are detailed in the table opposite.

NB: То ensure the data transfer process is as responsive and efficient as possible, where unacceptable grades are recorded on the PLR (e.g. F, Fail, these qualifications are **ignored** etc.) the search and not returned as a by result. This would generate search an message that the **"qualification is** error missing."

| Message appears stating:                                                                                                    | Meaning and possible action required                                                                                                    |
|----------------------------------------------------------------------------------------------------|----------------------------------------------------------------------------------------------------|
| The ULN was not found or doesn't match the Apprentice name entered.<br>Please ensure the Forename, Surname and ULN are entered exactly as<br>they appear on the Personal Learning Record (PLR)                                                                                                  | Double check the ULN and Name fields are correct and the ULN is for the named Apprentice.                                                                                                    |
| Some or all of the qualifications required for this framework have not<br>been achieved. Please check the 'Certificate Evidence' tab for more<br>information. If you believe the qualification has been achieved, please<br>speak to the relevant Awarding Body to ensure the Personal Learning | Double check the framework details you have entered are correct as an<br>inconsistency with the framework will mean a search for the wrong<br>qualifications is carried out. If you believe these to be correct, check the<br>PLR as to whether the qualification is available and if not contact the                                                                                                    |
| Record is up-to-date.<br>EXAMPLE QUALIFICATION 606/1234/X was found however the                                                                                                    | Awarding Organisation<br>If the Achievement/Award date has not been recorded then the                                                                                                    |
| Achievement date has not been recorded. If you believe the qualification has been achieved, please speak to the relevant Awarding Body to ensure the Personal Learning Record is up-to-date.                                                                                                    | qualification is unacceptable. If the qualification has been achieved by the<br>learner you will need to discuss this with the Awarding Organisation to<br>ensure that the PI R record is accurate.                                                                                                    |
| EXAMPLE QUALIFICATION 606/1234/X was found however the grade does not meet SASE requirements. Please ensure you have entered the start date correctly and try again. Alternatively, please upload alternative evidence                                                                          | Some grade achieved criteria changed in the new Transferable Skills<br>guidance. If the start date of the Apprentice is pre the April 2015 then you<br>will need to refer to the old guidelines. You will therefore need to double<br>check the start date, or unload a suitable alternative gualification                                                                                                    |
| EXAMPLE QUALIFICATION 606/1234/X was found however it does not<br>meet SASE date achieved criteria relating to the Apprentice's start date.<br>Please ensure you have entered the correct start date and try again.<br>Alternatively, please upload suitable, compliant evidence.               | Check the start date of the Apprentice is correct. If the Apprentice started prior to 6th April 2015 then the old Transferable Skills requirements are applied which had date achieved criteria. Double check you have entered the correct start date, if this is correct you will need to upload compliant evidence based on these guidelines.                                                                    |
| EXAMPLE QUALIFICATION 606/1234/X was found however it was<br>achieved before the start date of the Apprenticeship. Please ensure you<br>have entered the start date correctly and try again. Alternatively, please<br>upload alternative evidence.                                              | Competency qualifications must be completed as part of the<br>Apprenticeship. Double check you have entered the start date correctly<br>and ensure that the qualification is on the PLR (Awarding Organisations<br>may not have updated thePLR record as yet). If you believe the start date<br>to be correct and the record is not yet available on the PLR please discuss<br>this with the Awarding Organsation. |

If you need to refer to any Transferable Skills guidance on line please use the links below:

Transferable Skills Feb 2021

It is possible to use the bulk upload facility to create ACE records for your learners. See the Bulk Upload guidance for how to do this. Once the records are created you will still be able to use the new automatic data transfer functionality to search each learner's PLR to verify their achievement of relevant, compliant achievement evidence and have this automatically confirmed within ACE.

If you are using the bulk upload facility then please ensure that you **include each learner's ULN** as part of the data for upload to ACE. This will save you having to manually enter this information to each ACE record.

## IF YOU WISH TO USE THE NEW AUTO DATA TRANSFER FACILITY TO SEARCH THE LEARNER'S PLR THEN YOU WILL NEED TO SELECT THE "VERIFY RECORD" (1) OPTION IN EACH RECORD. This will activate a link to the LRS database to verify the learner information. If a matching record is found, the learner's Forename, Surname and ULN fields will be locked, as indicated by a padlock icon. Please ensure that all the mandatory fields on all tabs are complete before clicking the Update Item (2) button which will save the record and create the

Refer to page 8 for information on how to link to the LRS database and search for relevant achievement evidence on the learner's PLR.

Framework. Status and Certification Evidence Tabs.

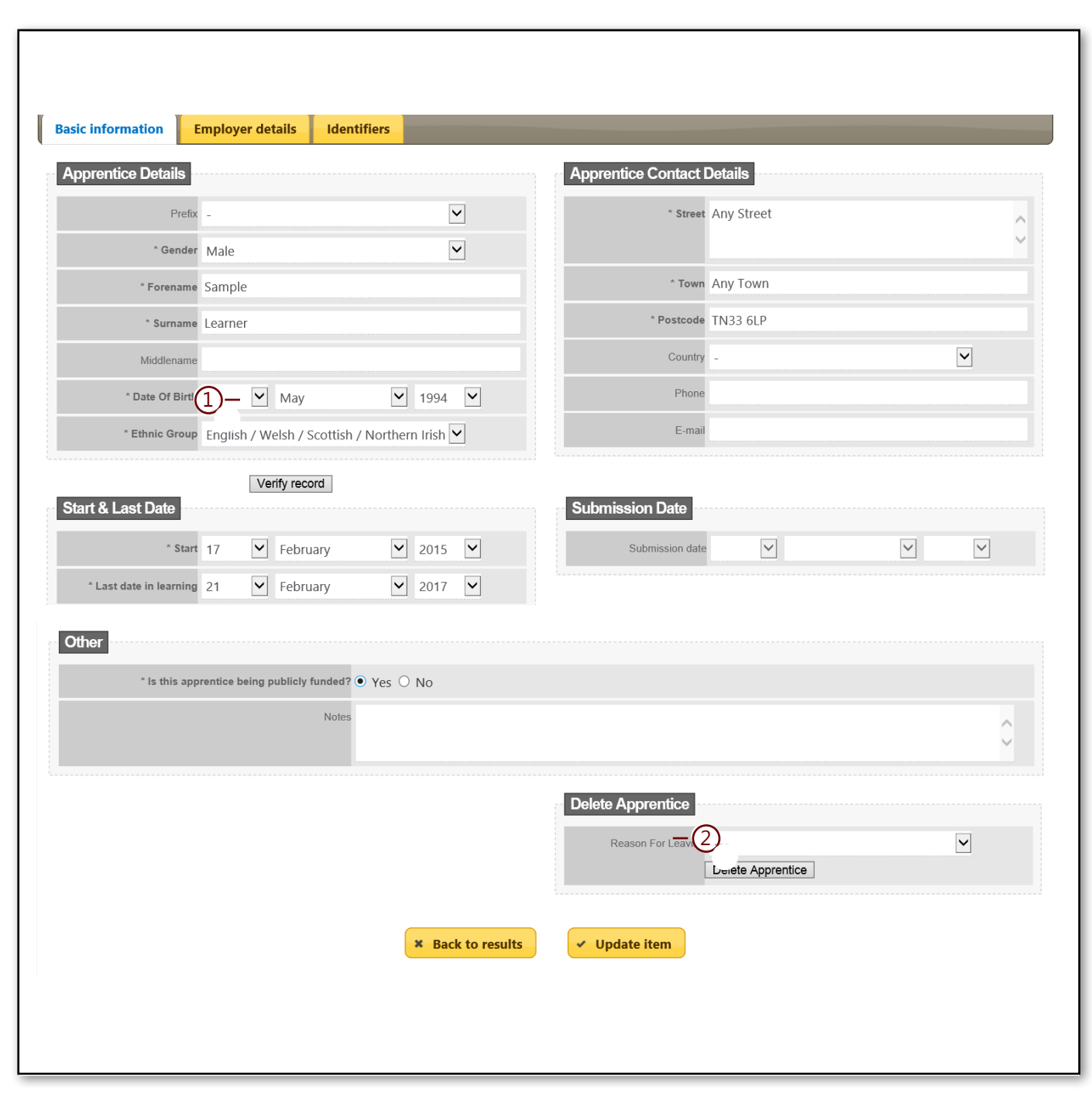

It is still possible to create new ACE records on an individual basis by manually populating all of the required fields on the **Basic Information**, **Employer Details and Identifiers Tab**.

If you wish to use the new auto data transfer facility to search the learner's PLR for achievement data then you must enter their ULN in the Unique Number field on the Identifiers Tab (1).

TO SEARCH THE LEARNER'S PLR THEN YOU WILL NEED TO SELECT THE "VERIFY RECORD" (2) OPTION IN EACH ACE RECORD.

This will activate a link to the LRS database to verify the learner information. If a matching record is found in the LRS database, the learner's Forename, Surname and ULN fields will be locked, as indicated by a padlock icon. Ensure that all the mandatory fields on all tabs are complete before clicking the Update Item (3) button which will save the record and create the Framework, Status and Certification Evidence Tabs.

Refer to page 8 on how to link to the LRS database and search for learner's achievement evidence.

| Apprentice Details   Prefer     "Gende Male   "Forename Sample   "Forename Sample   "Samane Learner   "Base of Birth 16   Middlerame Image: Sample   "Date of Birth 16   Middlerame Image: Sample   "Date of Birth 16   Middlerame Image: Sample   "Date of Birth 16   Middlerame Image: Sample   "Date of Birth 16   Middlerame Image: Sample   "Ethnic Group English / Weish / Scottish / Northern Irish Image: Submission Date   Start & Last Date Image: Submission Date   "Is this apprentice being publicly funded?   Yes O No     Notes Image: Sample                                                                                                    | asic information                        | Employer details       | Identif          | fiers – (1)                                       |                                         |                       |   |
|----------------------------------------------------------------------------------------------------|-----------------------------------------|------------------------|------------------|---------------------------------------------------|-----------------------------------------|-----------------------|---|
| Prets     * Gender     * Gender     * Male     * Forename     * Surman     * Barner     * Barner     * Barner     * Barner     * Barner     * Barner     * Date Of Birdt     * May     * Barner     * Barner     * Barner     * Date Of Birdt   * O May   * Barner     * Barner   * Date Of Birdt   * May   * Barner   * Barner   * Barner   * Barner   * Barner   * Date Of Birdt   * May   * Barner   * Barner                                                                                                    | Apprentice Details                      |                        |                  |                                                   | Apprentice Contact                      | Details               |   |
| ' Gender Male     * Perenant     Sample     ' Town     * Surnare     Learner     * Date Of Binds     15   Middlename     * Date Of Binds   15   May   * 1994     * Country     * Date Of Binds   15   May   * Indianame     * Country     * Country     * Country     * Country     * Country     * Country     * Country     * Country     * Country     * Country     * Country     * Country     * Country     * Country     * Country        * Start & Last Date     * Start 17   * February   * 2015                       * Start & Last date in learning                                                * Last date in learning   * This apprentice being publicly funded? <td>Pre</td> <td>fix _</td> <td></td> <td><math>\checkmark</math></td> <td>* Street</td> <td>Any Street</td> <td>-</td>                                                                                                    | Pre                                     | fix _                  |                  | $\checkmark$                                      | * Street                                | Any Street            | - |
| Forename Sample                                                                                                    | * Gend                                  | er Male                |                  | $\checkmark$                                      |                                         |                       |   |
| • Suman Learner     Moddlename     • Date Of Birk     16   May   1994     • Ethnic Group   English / Welsh / Scottish / Northern Irish     County     • Ethnic Group   English / Welsh / Scottish / Northern Irish     Start & Last Date     Submission Date     Submission Date     Submission date     • Last date in learning   21   • February   201ber     • Last date in learning     • Last date in learning     • Last date in learning     • Last date in learning     • Last date in learning     • Last date in learning     • Last date in learning     • Last date in learning     • Last date in learning     • Last date in learning     • Last date in learning     • Delete Apprentice     • Delete Apprentice                                                                                                    | * Forenar                               | Sample                 |                  |                                                   | * Town                                  | Any Town              |   |
| Middlename          * Date Of Birth          * Date Of Birth          * Ethnie Group   English / Welsh / Scottish / Northern Irish            * Start          * Start          * Start             * Start          * Start             * Start             * Start             * Start             * Start                 * Start                                                                                                    | * Surnar                                | Learner                |                  |                                                   | * Postcode                              | TN33 6LP              |   |
| • Date Of Birth 16 V May V 1994 V • Ethnic Group English / Welsh / Scottish / Northern Irish V Context & Last Date • Verify record Start & Last Date • Start 17 V February V 2015 V Submission Date Submission date V V Other • Is this apprentice being publicly funded? • Yes • No Notes Delete Apprentice Reason For Leaving Verify Delete Apprentice                                                                                                    | Middlenar                               | ne                     |                  |                                                   | Country                                 | -                     | ~ |
| Ethnic Group English / Welsh / Scottish / Northern Irish ♥                                                                                                    | * Date Of Bir                           | th 16 🗹 Ma             | у                | ▶ 1994 ▶                                          | Phone                                   |                       |   |
| Start & Last Date     * start 17 V February     * Last date in learning     21 V February     2017 V     Other     * Is this apprentice being publicly funded?     Version Start Comparison Date     Submission Date     Submission date     Version Start Version Date     Submission date     Version Start Version Date     Submission date     Version Start Version Date     Submission date     Version Start Version Date     Submission date     Version Start Version Date     Submission date     Version Start Version Date     Submission date     Version Start Version Date     Version Start Version Date     Version Start Version Date     Version Start Version Date     Version Start Version Date     Version Start Version Date     Version Start Version Date     Version Start Version Date     Version Start Version Date     Version Start Version Date     Version Start Version Date     Version Start Version Start Version Date     Version Start Version Start Version Start Version Start Version Start Version Start Version Start Version Start Version Start Version Start Version Start Version Start Version Start Versio | * Ethnic Gro                            | P English / Welsh      | / Scottish /     | Northern Irish 🔽                                  | E-mail                                  |                       |   |
| * Is this apprentice being publicly funded? • Yes • No Notes  Delete Apprentice Reason For Leaving Delete Apprentice                                                                                                    | * St:<br>* Last date in learni<br>Other | rt 17 💟 Fet            | oruary<br>oruary | <ul><li>✓ 2015</li><li>✓ 2017</li><li>✓</li></ul> | Submission date                         |                       | 7 |
| Notes                                                                                                    | * Is this a                             | pprentice being public | ly funded? 🖲     | Yes O No                                          |                                         |                       |   |
| Delete Apprentice Reason For Leaving Delete Apprentice                                                                                                    |                                         |                        | Notes            |                                                   |                                         |                       | Ĵ |
|                                                                                                    |                                         |                        |                  |                                                   | Delete Apprentice<br>Reason For Leaving | <br>Delete Apprentice |   |

Apprenticeship Certificates England